## Buenos días:

Si tiene impreso su último cierre de alineación/pdf o *con los datos enviados en el correo electrónico,* ingrese en la página de Anmat:

https://trazabilidad.pami.org.ar/trazamed/login.tz

1 - Haga click en Desbloquear cuenta o generar nueva contraseña.

2 - Luego complete su GLN e ingrese el código de la imagen.

3 - Cuando aparezcan las dos opciones haga click en el segundo aqui:

Si desea que se le genere una clave automáticamente y le sea enviada a la dirección de email registrada en el sistema presione <u>aquí</u>. Si desea generar usted mismo la nueva clave haga click <u>aquí</u> para contestar las preguntas de seguridad.

4 - Luego con su cierre de alineación impreso o los datos enviados por correo, tiene que completar los 6 datos que se le solicitan y hacer click en enviar.

| rte ANMAT (4) 🥑 Soporte ANMAT (3) 🦉 Soporte ANMAT (2) 🦉 Soporte ANMAT 🥔 AnmatHelpdes 🦙 Finalizar Ses In |             |                                                          |                     |  |  |  |
|----------------------------------------------------------------------------------------------------|-------------|----------------------------------------------------------|---------------------|--|--|--|
| Sistema Nacional de TRAZABILIDAD                                                                        |             |                                                          |                     |  |  |  |
| Preguntas                                                                                               |             |                                                          | ]                   |  |  |  |
| Número de habilitación de la<br>empresa                                                                 | 2657/1968   | Número de la calle del<br>domicilio del Director Técnico | 36                  |  |  |  |
| CUIT del representante legal                                                                            | 27261005684 | E-mail del representante legal                           | alfacng@hotmail.com |  |  |  |
| CUIT del director técnico                                                                               | 27304526923 | Número de matrícula del<br>director técnico              | 343                 |  |  |  |
|                                                                                                    | Mahara      |                                                          |                     |  |  |  |

En la siguiente página podrá acceder a su usuario que aparecerá luego de la frase "Reestablecer Contraseña del Usuario:"

5 - A continuación tiene que inventar una contraseña e ingresarla dos veces y finalmente hacer click en enviar.

| stablecer Contraseña del Usuario: 900  | 1972103080- |  |
|----------------------------------------|-------------|--|
| igrese su nueva contraseña:            |             |  |
| 'uelva a ingresar su nueva contraseña: |             |  |
| Enviar                                 | Volver      |  |
|                                        |             |  |

6 - Por último: con ese usuario y la contraseña debe volver a la página de inicio de Anmat y realizar el ingreso.

A partir de este punto tiene que seguir las instrucciones que le enviamos en el e-mail, si no las recibió solicítelas al e-mail trazabilidad@anmat.gov.ar